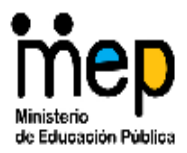

MINISTERIO DE EDUCACIÓN PÚBLICA DIRECCIÓN REGIONAL DE EDUCACIÓN DE ALAJUELA Encuentro Regional de Innovaciones Educativas Alajuela 2014

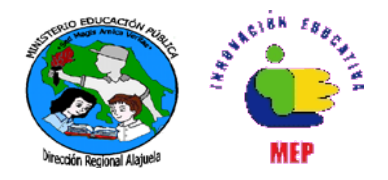

## PUBLICACION DE SITIOS WEB EN ZENTYAL

Luis Guillermo Alfaro Alpízar Andrey Rodríguez Alvarado Guillermo Fonseca Alfaro

- 1. Configure los permisos de la carpeta "www" del servidor de Zentyal. (Esto se hace una única vez)
- 2. Abra la consola de comandos y digite: sudo chmod777 /var/www -R

| ÷                    | administrador@servidor1: ~                                                   | - • | × |
|----------------------|------------------------------------------------------------------------------|-----|---|
| <u>A</u> rchivo      | <u>E</u> dición <u>P</u> estañas Ay <u>u</u> da                              |     |   |
| administ<br>[sudo] p | rador@servidor1:~\$ sudo chmod 775 /var/www -R<br>assword for administrador: |     | ~ |

- 3. En la estación de trabajo, abra el cliente FTP Filezilla
- 4. Ingrese los siguientes datos:
  - a. Servidor: Servidor1
  - b. Nombre de usuario: administrador
  - c. Puerto:
    - i. 22 (en la versión 4.0 del Zentyal)
    - ii. 21 (en la versión 3.5 o inferior del Zentyal)
  - d. Conexión rápida (botón)

|                     | sf                    | tp://administ | rador@servid | or1 - FileZil | la      |    |                 | > |
|---------------------|-----------------------|---------------|--------------|---------------|---------|----|-----------------|---|
| Archivo Edición Ver | ransferencia Servidor | Marcadores    | Ayuda        |               |         |    |                 |   |
| 1 7                 | 😆 🛞 🏁 🍇 🤅             | r   🗈 🔗       | 😚 🙃          |               |         |    |                 |   |
| a                   | 1 Nombro do usuario:  | administrad   | Contraseña:  |               | Puerto: | 22 | Conexión rápida | Ţ |

- 5. Observe que en panel izquierdo tiene la carpeta local (la computadora que está ejecutando FileZilla), en el panel derecho, la carpeta remota (la carpeta del servidor Zentyal)
- 6. En el panel derecho, seleccione la carpeta destino, es decir, la carpeta donde se va publicar el sitio web. En este caso /var/www
- 7. En el panel izquierdo, seleccione la carpeta con el sitio web a publicar.

Asesorías Regionales de Ingles, Matemática e Innovaciones Educativas

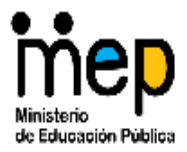

\_\_\_\_

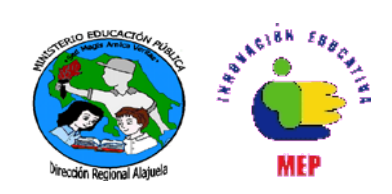

Recuerde que el sitio publicar debe ser una carpeta que contenga como mínimo, un archivo llamado index.htm El sitio web lo puede construir con muchas herramientas, incluso con Writer o Word si fuera del caso.

8. En este caso, la carpeta que se publicará se llama "Intranet", por lo tanto se da clic derecho y luego subir

| Sitio local: /home/estudiante/Documentos/                           | ✓ S                    | Sitio remoto:               | /var/www                 | v            |                 |          | *    |
|---------------------------------------------------------------------|------------------------|-----------------------------|--------------------------|--------------|-----------------|----------|------|
| <ul> <li>J.zinjai</li> <li>Descargas</li> <li>Documentos</li> </ul> | I                      | 2 tn<br>2 vn<br>- () w<br>2 | np<br>nail<br>ww<br>html |              |                 |          |      |
| Nombre de archiv Tamaño de Tipo de archivc Ú                        | Ĵltima modificacić 💡 N | Nombre de Ta                | amaño de                 | Tipo de arch | Última modifica | Permisos | Prop |
| 📁                                                                   | 1                      |                             |                          |              |                 |          |      |
| 🗍 Intranet Directo <mark>rio 2</mark>                               | 3/10/2014 1            | html                        |                          | Directorio   | 09/10/201       | drwxrwx  | root |
| .~lock.II Par 108 B docx# Subir                                     |                        |                             |                          |              |                 |          |      |
| <u>A</u> ñadir                                                      | r archivos a la cola   |                             |                          |              |                 |          |      |

9. Ahora se puede abrir cualquier navegador y digitar en la barra de direcciones

| http://servidor1/Intranet                                                       | Recuerde que debe respetar mayúsculas y minúsculas |
|---------------------------------------------------------------------------------|----------------------------------------------------|
| Aplicaciones • Lugares • 🚺 Navegador web                                        | Firefox • × jue 2:31<br>Mozilla F                  |
| http://servidor1/Intranet/ ×       Image: Constraint of the servidor1/Intranet/ |                                                    |

|                              | Liceo Los Alajuela |
|------------------------------|--------------------|
| Recursos                     |                    |
| Aula Virtual                 |                    |
| Profesor en Casa             |                    |
| Actividades para estudiantes |                    |
|                              | Sétimo             |
|                              | Octavo             |